## Guidelines for retrieving tax information

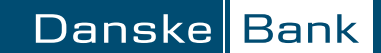

1.

Log on to Danske eBanking and go to the Statements & Agreements (Udskrifter & Aftaler) menu,

2.

Then click Consent (Samtykke) to consent to the Danish tax authorities (Skatteforvaltningen) transferring information

3.

Click Give Your Consent (Giv samtykke) - a new window will open

4.

Give your consent using your MitID

|             | Udbakke Log af 🔒<br>Om netbank 🔻 Kontakt & hjælp 🔫 |                               |  |
|-------------|----------------------------------------------------|-------------------------------|--|
| forsikring  | e-Boks, udskrifter & aftaler                       | Mobile tjenester              |  |
| Danske      | Udskrifter og breve                                | Aftaler                       |  |
| Der<br>brug | e-Boks<br>Betalingsserviceoversigt                 | Aftaler underskrevet          |  |
|             |                                                    | Aftaler om netbank-services   |  |
| • Om Dan:   |                                                    | Samtykke                      |  |
| Du er C     | Se også                                            | Find hjælp                    |  |
| Som Dar     | Se og opret betalingsaftaler                       | e-Boks, Netpost og udskrifter |  |

| Danske Bank                                                                                                    | Distanti - Rotal                | 1810e0+ |
|----------------------------------------------------------------------------------------------------|---------------------------------|---------|
| Farada Batel & eventse Hardt Rart & rates Lin Droubering Presses & Serahring + Bata, ada                             | Arthur & albelar Musica Denador |         |
| Samtykker                                                                                                    |                                 |         |
| VI du have mest multigt ud af dit engegement hos os? Sê giv samtykke her p<br>kan du altid trække samtykket tilbege. | å siden Skulle du senere fo     | TYPE    |
| Samtykke til Skattaforvaltningen                                                                                     |                                 |         |
| Giv die rädigten adgang til die Enopginalen samt indhorest die semaste 6 männter                                     |                                 |         |
| + Tyk her for at give Skatteforvaltningen samtykle til at sende splynningerne til Danske Ban                         | ik (kræver Nem(0))              |         |
| Telefoneamtyldxe                                                                                                    | 4 Vite 1                        | -       |
| Els raget op med marketefaring om rådgivning, tjenester og produktes der er relevante for                            | 6p.                             |         |
| Gir samhjúla                                                                                                    | **                              | 0.94    |
| Emellaentykke                                                                                                    | + V==                           |         |
| Få mals med markedsforing om tjærætter og produkter, der kan være relevante for dig.                                 |                                 |         |
| Ov swajilie                                                                                                    | 8.2                             | 0.00    |
| Koncernsemtykke                                                                                                    |                                 |         |
| Ello rådguet om hele dis alianoms ved at løde Davrise Bank, Realkredit Davrank og Danca N                            | enson utvelisie optymorper om d | e-      |
|                                                                                                    |                                 |         |

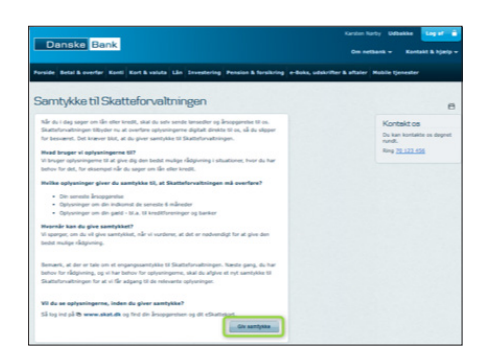

| 화   <b>skat.dk</b><br>y samtykke til Skatteforvaltningen                                                                                                    |                                                                                                    |  |  |  |
|----------------------------------------------------------------------------------------------------|----------------------------------------------------------------------------------------------------|--|--|--|
|                                                                                                    |                                                                                                    |  |  |  |
| Her giver d<br>oplysninge                                                                                                    | u samtykke til at Skatteforvaltningen må dele nedenstående<br>r med Dantke Bank.                                                                                                    |  |  |  |
| Jarg given<br>Approximation<br>Market State<br>State<br>State<br>Application<br>Jarg January<br>Jarg January<br>January<br>January | anticide a final method in the prime in the 1's from a final sector in the prime in the sector in the prime in the sector in the prime in the sector in the sector in the sector in the sector is the sector in the sector is the sector is |  |  |  |
| bhugar id<br>I<br>Artigengrönd                                                                                                    | 2                                                                                                    |  |  |  |
| Okowi a poze                                                                                                    | NEM ID                                                                                                    |  |  |  |